#### HOW TO VIEW COURSE AND GPA INFORMATION BY TERM IN BANNER SIS Term Sequence Course History Form (SHATERM)

#### General:

The *Term Sequence Course History Form* is a query only form that permits the user to see the student's progress on a termby-term basis. A general student record must exist for the individual in order to access this form.

It is not possible to enter or execute a query on this form. No changes can be made to any field.

#### **Check List:**

Before you proceed, you must have the following information:

- Student Identification Number
- Course Level (for the courses whose term & GPA information you intend to view)

**Remember:** The bottom left of the form displays errors and warnings. This area is referred to as the auto-hint line and should be consulted if you are experiencing any problems. Even if you are not experiencing difficulties you should always keep an eye on this bar, especially if you are updating fields, as it provides important information such as warnings and errors that do not necessarily block your progress.

## Accessing the "Term Sequence Course History Form" (SHATERM)

Type the name of the form SHATERM in the Direct Access field.

The adjacent screen will appear:

**Note:** Numbers have been added to the adjacent form to help find and identify the different fields. These numbers correspond to the table below, which defines or explains each field's purpose.

Fields that have a red check mark (✓) in the **Req'd** column are required fields and need to be filled in with the appropriate data (see **Explanation/Description** column for details).

| SCT Banner - BANSTUD5                           |                                                                                                    | X               |
|-------------------------------------------------|----------------------------------------------------------------------------------------------------|-----------------|
| Elle Options Edit Block Ele                     | ld <u>R</u> ecord Query <u>H</u> elp <u>Wi</u> ndow                                                                                                    |                 |
|                                                 | - Ree                                                                                                    |                 |
| 🖬 Options 🛛 💌                                   | 😫 Term Sequence Course History Form SHATERM 5.3 (BANSTUD5)                                                                                                    | $\mathbb{X}$    |
| Current Academic<br>Standing                    |                                                                                                    | <mark>2.</mark> |
| Term GPA and Crae<br>Detail                     | Start Term: 3.                                                                                                    |                 |
| <u>×</u>                                        | Current Standing                                                                                                    |                 |
|                                                 | First Term Attended: 4. Academic Standing: 6<br>Last Term Attended: 5. Override: 7. 8.<br>Progress Evaluation Standing: 9.<br>Combined Academic Standing: 0.<br>Combined Academic Standing: 10.<br>11.                                                                                                    |                 |
|                                                 | Overall Institution GPA:     12.     Attempted Passed Hours     GPA     Guality     GPA       Overall Institution GPA:     13.     Image: Construction of the second second s |                 |
| ID number, press UST key for nam<br>Record: 1/1 | e/ID search.                                                                                                    |                 |

| Req'd    | #  | Field | Action                                                                                               | Reaction                                                           | Explanation/Description                  | Related<br>Documentation |
|----------|----|-------|----------------------------------------------------------------------------------------------------|--------------------------------------------------------------------|------------------------------------------|--------------------------|
| ~        | 1. | ID    | Enter the student's<br>identification<br>number, or search<br>for it using the<br>flashlight search. |                                                                    | Student Identification<br>Number.        |                          |
| <b>~</b> | 2. | Level | Enter the level or<br>select it from a pick<br>list by double                                        | Only the courses for<br>the level which is<br>selected and the GPA | Level of the GPA that will be displayed. |                          |

| Req'd  | #     | Field                  | Action                                                                                                    | Reaction                          | Explanation/Description                                                                                                    | Related<br>Documentation |
|--------|-------|------------------------|----------------------------------------------------------------------------------------------------|-----------------------------------|----------------------------------------------------------------------------------------------------|--------------------------|
|        |       |                        | clicking in this field.<br>If no academic<br>history exists for the<br>student, a level can<br>not be selected.                                  | for that level will be displayed. |                                                                                                    |                          |
|        | 3.    | Start Term             |                                                                                                    |                                   | If Start Term is left blank,<br>then the student's course and<br>term GPA information for all<br>terms with academic history<br>for the selected level will be<br>displayed.<br>If a Start Term is entered,<br>then the student's course<br>and term GPA information for<br>the selected level will be<br>displayed, beginning with the<br>record for the start term.<br>Information for later terms<br>can be viewed but<br>information for terms prior to<br>the start term can not be<br>viewed. |                          |
|        |       |                        | Proceed to the Next<br>Block by clicking on<br>the Next Block icon<br>in your toolbar or by<br>pressing Ctrl + Page<br>down on your<br>keyboard. |                                   |                                                                                                    |                          |
| Curren | t Sta | nding                  |                                                                                                    |                                   |                                                                                                    |                          |
|        | 4.    | First Term<br>Attended |                                                                                                    |                                   | Displays the first term attended. Not related to the                                                                                                    |                          |

| Req'd | #   | Field           | Action | Reaction | Explanation/Description                                                                                                    | Related       |
|-------|-----|-----------------|--------|----------|----------------------------------------------------------------------------------------------------|---------------|
|       |     |                 |        |          | Provide the second provide the second provide the second second sec | Documentation |
|       |     |                 |        |          | start term.                                                                                                    |               |
|       | 5.  | Last Term       |        |          | Displays the last term                                                                                                    |               |
|       |     | Attended        |        |          | attended.                                                                                                    |               |
|       | 6.  | Academic        |        |          | Displays the academic                                                                                                    |               |
|       |     | Standing        |        |          | standing of the last term with                                                                                                    |               |
|       |     |                 |        |          | academic history. If the                                                                                                    |               |
|       |     |                 |        |          | academic standing for this                                                                                                    |               |
|       |     |                 |        |          | term has not yet been                                                                                                    |               |
|       |     |                 |        |          | recorded, the standing will be                                                                                                    |               |
|       |     |                 |        |          | blank.                                                                                                    |               |
|       | 7.  | Override        |        |          | Displays the override                                                                                                    |               |
|       |     |                 |        |          | academic status, if it exists,                                                                                                    |               |
|       |     |                 |        |          | from the last term attended                                                                                                    |               |
|       |     |                 |        |          | only.                                                                                                    |               |
|       | 8.  | Progress        |        |          | Not used at McGill.                                                                                                    |               |
|       |     | Evaluation      |        |          |                                                                                                    |               |
|       |     | Standing        |        |          |                                                                                                    |               |
|       | 9.  | Progress        |        |          | Not used at McGill.                                                                                                    |               |
|       |     | Evaluation      |        |          |                                                                                                    |               |
|       |     | Override        |        |          |                                                                                                    |               |
|       | 10. | Combined        |        |          | Not used at McGill.                                                                                                    |               |
|       |     | Academic        |        |          |                                                                                                    |               |
|       |     | Standing        |        |          |                                                                                                    |               |
|       | 11. | Combined        |        |          | Not used at McGill.                                                                                                    |               |
|       |     | Acad Stand      |        |          |                                                                                                    |               |
|       |     | Override        |        |          |                                                                                                    |               |
|       | 12. | Overall         |        |          | Cumulative GPA for                                                                                                    |               |
|       |     | Institution GPA |        |          | institutional courses for all                                                                                                    |               |
|       |     |                 |        |          | terms with academic history.                                                                                                    |               |
|       | 13. | Overall         |        |          | Cumulative GPA for transfer                                                                                                    |               |
|       | -   | Transfer GPA    |        |          | courses for all terms. No GPA                                                                                                    |               |
|       |     |                 |        |          | will be calculated at McGill for                                                                                                    |               |
|       |     |                 |        |          | transfer courses. The transfer                                                                                                    |               |
|       |     |                 |        |          | GPA values will always be                                                                                                    |               |

| Req'd | #   | Field       | Action                                                                                                    | Reaction | Explanation/Description                                                                                                    | Related       |
|-------|-----|-------------|----------------------------------------------------------------------------------------------------|----------|----------------------------------------------------------------------------------------------------|---------------|
|       |     |             |                                                                                                    |          | 0.00. The total earned<br>transfer credits (hours) will<br>be indicated.                                                                                                    | Documentation |
|       | 14. | Overall GPA |                                                                                                    |          | Cumulative GPA for all<br>courses (transfer and<br>institutional) for all terms.<br>Because no GPA will be<br>calculated for transfer<br>courses at McGill, the Overall<br>GPA values and the values for<br>the Overall Institution GPA<br>will be the same. The total<br>credits (hours) for<br>institutional and transfer<br>courses will be indicated. |               |
|       |     |             | Proceed to the Next<br>Block by clicking on<br>the Next Block icon<br>in your toolbar or by<br>pressing Ctrl + Page<br>down on your<br>keyboard. |          |                                                                                                    |               |

## Term GPA and Course Detail Information

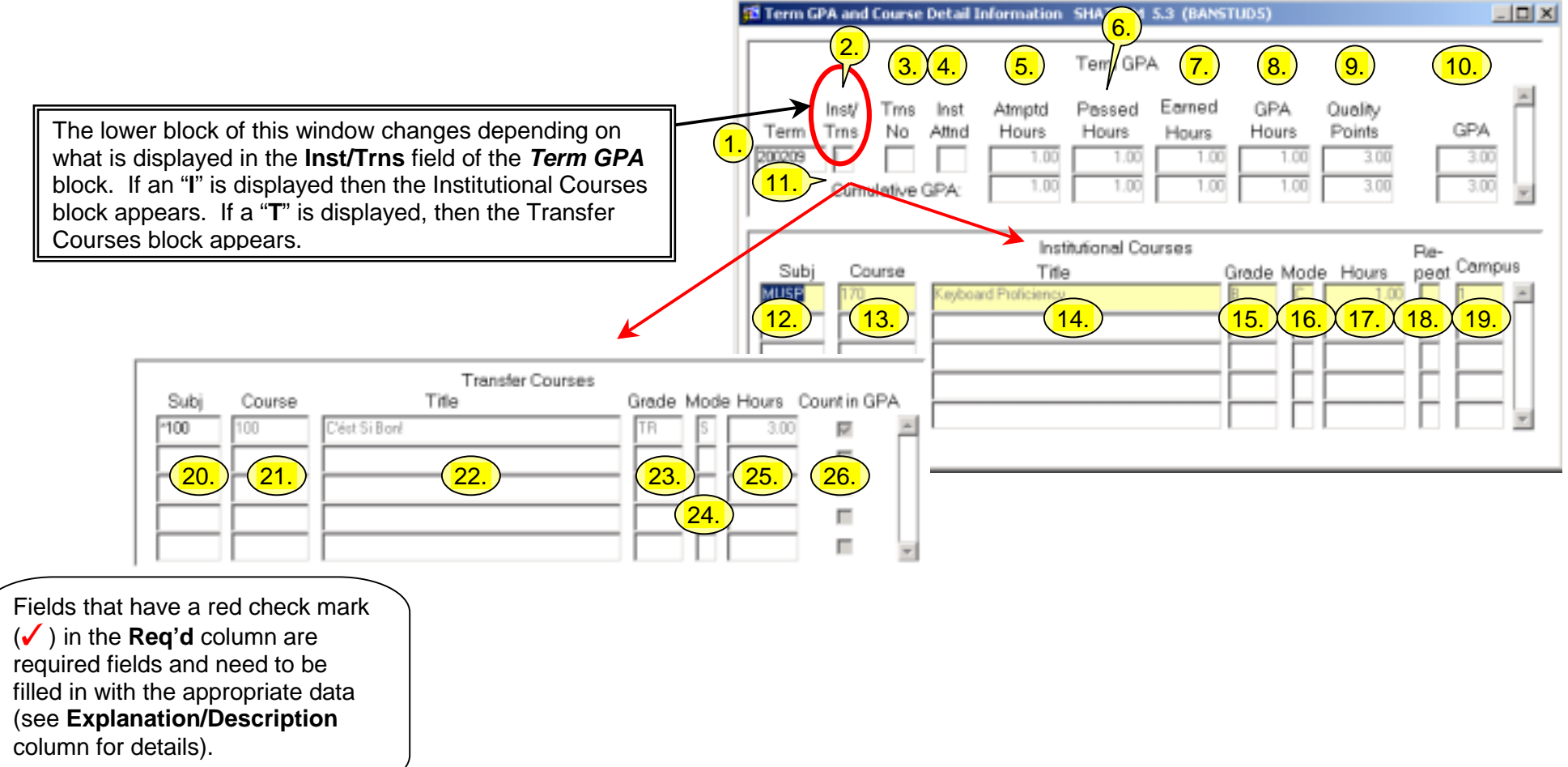

| Req'd | #  | Field | Action              | Reaction              | Explanation/Description      | Related<br>Documentation |
|-------|----|-------|---------------------|-----------------------|------------------------------|--------------------------|
|       | 1. | Term  | Press the down      | If both transfer and  | Start term from the previous |                          |
|       |    |       | arrow key to change | institutional courses | block.                       |                          |
|       |    |       | the type            | exist for a term, the |                              |                          |
|       |    |       | (institutional or   | type of course will   |                              |                          |
|       |    |       | transfer) of course | change. If only       |                              |                          |
|       |    |       | and GPA information | institutional or only |                              |                          |

Created on 12/4/2001 11:11 AM Created by Rebecca Sinclair-Smith SHATERM.doc

| Req'd | #  | Field          | Action                                                      | Reaction                                            | Explanation/Description                                                                                                    | Related<br>Documentation |
|-------|----|----------------|-------------------------------------------------------------|-----------------------------------------------------|----------------------------------------------------------------------------------------------------|--------------------------|
|       |    |                | displayed for the<br>term and to change<br>the term itself. | transfer courses<br>exist, the term will<br>change. |                                                                                                    |                          |
|       | 2. | Inst/Trns      |                                                             |                                                     | Indicates whether the<br>information being displayed is<br>term institutional or term<br>transfer course information.<br>Determines what information<br>will be displayed in the next<br>block.<br>I = Institutional T =<br>Transfer                                                   |                          |
|       | 3. | Trns No        |                                                             |                                                     | Transfer institution number<br>as displayed on the Transfer<br>Course Form (SHATRNS) if<br>transfer course information is<br>displayed                                                                                                    |                          |
|       | 4. | Inst Attnd     |                                                             |                                                     | Transfer attendance period<br>number for the transfer<br>institution number indicated<br>as displayed on the Transfer<br>Course Form (SHATRNS). The<br>earned transfer credits for<br>one institution for one term<br>and one attendance period for<br>that institution are displayed. |                          |
|       | 5. | Attmptd Hours  |                                                             |                                                     | Displayed for the term                                                                                                    |                          |
|       | 6. | Passed Hours   |                                                             |                                                     | institutional <b>or</b> transfer                                                                                                    |                          |
|       | 7. | Earned Hours   |                                                             |                                                     | courses.<br>Term transfer course                                                                                                    |                          |
|       | 8. | GPA Hours      |                                                             |                                                     | information is displayed for                                                                                                    |                          |
|       | 9. | Quality Points |                                                             |                                                     | attendance period for transfer                                                                                                    |                          |

| Req'd    | #      | Field             | Action                                                                                                    | Reaction                  | Explanation/Description                                                                                                    | Related<br>Documentation |
|----------|--------|-------------------|----------------------------------------------------------------------------------------------------|---------------------------|----------------------------------------------------------------------------------------------------|--------------------------|
|          | 10.    | GPA               |                                                                                                    |                           | courses in a term.                                                                                                    |                          |
|          | 11.    | Cumulative<br>GPA |                                                                                                    |                           | Displays the cumulative GPA<br>and credit information up to<br>and including the term<br>displayed in the term field for<br>both institutional and transfer<br>courses. |                          |
| <b>~</b> |        |                   | Proceed to the Next<br>Block by clicking on<br>the Next Block icon<br>in your toolbar or by<br>pressing Ctrl + Page<br>down on your<br>keyboard. |                           |                                                                                                    |                          |
| Institu  | itiona | al Courses: This  | block displays if an "I"                                                                                                    | indicator is displayed ir | n the Ins/Trns field in the previou                                                                                                    | is block.                |
|          | 12.    | Subj              | Press the down<br>arrow key to view all<br>courses for the term<br>(if there are more<br>than five courses).                                     |                           | Identifies the subject of the course.                                                                                                    |                          |
|          | 13.    | Course            |                                                                                                    |                           | Course numbers. Valid<br>course numbers are 3 (single<br>term courses) or 5 characters<br>(spanned courses) in length.                                                  |                          |
|          | 14.    | Title             |                                                                                                    |                           | Course Title.                                                                                                    |                          |
|          | 15.    | Grade             |                                                                                                    |                           | Course Grade.                                                                                                    |                          |
|          | 16.    | Mode              |                                                                                                    |                           | Grade mode associated with this course.                                                                                                    |                          |
|          | 17.    | Hours             |                                                                                                    |                           | Credit hours associated with the course                                                                                                    |                          |

| Req'd  | #     | Field            | Action                                                                                     | Reaction                 | Explanation/Description                                                                                                    | Related       |
|--------|-------|------------------|--------------------------------------------------------------------------------------------|--------------------------|----------------------------------------------------------------------------------------------------|---------------|
|        | 18.   | Repeat           |                                                                                            |                          | Repeat indicator.                                                                                                    | Documentation |
|        | 19.   | Campus           |                                                                                            |                          | Campus code.                                                                                                    |               |
| Transf | er Co | urses: This bloc | ck displays if a "T" indic                                                                 | ator is displayed in the | Ins/Trns field in the previous blo                                                                                                    | ck.           |
|        | 20.   | Subj             | Press the down<br>arrow key to view all<br>courses for a<br>transfer attendance<br>period. |                          | Identifies the subject of the<br>transfer course as entered on<br>the Transfer Course Form<br>(SHATRNS).                                           |               |
|        | 21.   | Course           |                                                                                            |                          | Course numbers. Valid<br>course numbers are 3 (single<br>term courses) or 5 characters<br>(spanned courses) in length.                             |               |
|        | 22.   | Title            |                                                                                            |                          | Course Title as entered on the<br>Transfer Course Form<br>(SHATRNS).                                                                               |               |
|        | 23.   | Grade            |                                                                                            |                          | Course Grade as entered on<br>the Transfer Course Form<br>(SHATRNS).                                                                               |               |
|        | 24.   | Mode             |                                                                                            |                          | Grade mode associated with<br>this course as entered on the<br>Transfer Course Form<br>(SHATRNS).                                                  |               |
|        | 25.   | Hours            |                                                                                            |                          | Credit hours associated with<br>the course as entered on the<br>Transfer Course Form<br>(SHATRNS).                                                 |               |
|        | 26.   | Count in GPA     |                                                                                            |                          | Indicates whether the course<br>should count towards the<br>student's credit total.<br>Transfer courses, if entered<br>on the Transfer Course Form |               |

| Req'd | # | Field | Action | Reaction | Explanation/Description                      | Related<br>Documentation |
|-------|---|-------|--------|----------|----------------------------------------------|--------------------------|
|       |   |       |        |          | (SHATRNS) should always be checked to count. |                          |

# SHATERM

| Field         | Action                                                                                                    | Reaction                                                       | Correction                                                                                                    |
|---------------|----------------------------------------------------------------------------------------------------|----------------------------------------------------------------|----------------------------------------------------------------------------------------------------|
| ID            | • entered invalid student ID                                                                                                    | *ERROR* ID does not exist; press LIST for name/ID search.      | <ul> <li>click on the flashlight of the 'ID' field<br/>for access to SOAIDEN</li> </ul>                                                                                                    |
| Level         | <ul> <li>entered invalid level for<br/>student</li> </ul>                                                                                                    | *ERROR* G2 is invalid. LIST for valid choices.                 | <ul> <li>double-click on field for a list of valid<br/>levels associated with the student</li> </ul>                                                                                                    |
| Start<br>Term | entered invalid term code                                                                                                    | *ERROR* Invalid code; press LIST for valid codes.              | <ul> <li>double-click on field for a list of valid<br/>codes</li> </ul>                                                                                                    |
|               | <ul> <li>entered a term exceeding<br/>the 'Last Term Attended'<br/>&amp; next blocked</li> </ul>                                                                           | Forms                                                          | <ul> <li>to view the 'Term GPA and Course<br/>Detail Information' enter a term that is<br/>between the 'First' and 'Last Term<br/>Attended' or before the 'First Term<br/>Attended to view all subsequent terms</li> </ul> |
| First<br>Term | <ul> <li>attempting to change<br/>'First Term Attended'</li> </ul>                                                                                                    | FRM-40200: Field is protected against update.                  | <ul> <li>field is display only</li> </ul>                                                                                                    |
| Attended      | <ul> <li>attempting to click on<br/>Record-&gt;Clear, Record-</li> <li>&gt;Remove, Record-</li> <li>&gt;Insert, Record-</li> <li>&gt;Duplicate, Record-&gt;Lock</li> </ul> | *ERROR* Invalid function; press SHOW KEYS for valid functions. | <ul> <li>functions are invalid for this field</li> </ul>                                                                                                    |
| Term GPA      | and Course Detail Information \                                                                                                    | Window                                                         |                                                                                                    |
| Term          | <ul> <li>attempting to change or<br/>delete 'Term'</li> </ul>                                                                                                    | FRM-40200: Field is protected against update.                  | <ul> <li>field is display only</li> </ul>                                                                                                    |
|               | <ul> <li>attempting to click on<br/>Record-&gt;Clear, Record-<br/>&gt;Remove, Record-</li> <li>Insert, Record-</li> <li>&gt;Duplicate, Record-&gt;Lock</li> </ul>          | *ERROR* Invalid function; press SHOW KEYS for valid functions. | <ul> <li>functions are invalid for this field</li> </ul>                                                                                                    |
| Subj          | <ul> <li>attempting to change or<br/>delete 'Subj'</li> </ul>                                                                                                    | FRM-40200: Field is protected against update.                  | field is display only                                                                                                    |

| Field | Action                                                                                                    | Reaction                                                       | Correction                                               |
|-------|----------------------------------------------------------------------------------------------------|----------------------------------------------------------------|----------------------------------------------------------|
|       | <ul> <li>attempting to click on<br/>Record-&gt;Clear, Record-</li> <li>&gt;Remove, Record-</li> <li>&gt;Insert, Record-</li> <li>&gt;Duplicate, Record-&gt;Lock</li> </ul> | *ERROR* Invalid function; press SHOW KEYS for valid functions. | <ul> <li>functions are invalid for this field</li> </ul> |